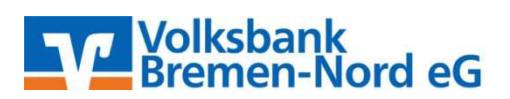

## Leitfaden zur Einrichtung einer HBCI-Chipkarte

## Bevor Sie Ihre HBCI-Chipkarte einrichten, muss Ihr HBCI-Chipkartenleser installiert sein!

Nach der Installation und Erstanmeldung in StarMoney startet das Programm mit der unten angezeigten Seite **(KONTO EINRICHTEN - SCHRITT 1)**. Wählen Sie unter "Bankverbindung" bitte den Punkt "Ihr Kreditinstitut" aus. Unter "Erforderliche Angaben" tragen bitte im Feld "Bankleitzahl / BIC" den BIC unseres Instituts (GENODEF1HB2) ein. Die Felder "Kreditinstitut" und "Ort" werden nach Eingabe des BICs automatisch gefüllt. Klicken Sie dann bitte unten rechts auf "Weiter".

| Kontoart auswählen             |                                                          |                       |               |
|--------------------------------|----------------------------------------------------------|-----------------------|---------------|
| Mein Online-Konto einrichten ~ | Richten Sie Ihr Konto online üb                          | er Ihre Bank oder Spa | irkasse ein.  |
| Erforderliche Angaben          |                                                          |                       |               |
| Bankleitzahl / BIC             | GENODEF1HB2                                              |                       |               |
| Kreditinstitut                 | Volksbank Bremen-Nord                                    |                       |               |
| Ort                            | Bremen                                                   |                       |               |
| Andere Kontoarten einrichten > | Richten Sie z.B. Barkonten, Bo<br>oder PayPal-Konto ein. | nuskonten oder Ihr An | nazon-, eBay- |
|                                |                                                          | Zuriak                | Maltar        |

StarMoney stellt nun eine Online-Verbindung her, in der nach Online-Updates gesucht wird. Beim Fehlschlagen eines Online-Updates müssen ggf. die Interneteinstellungen (linker Menübaum "Einstellungen", Unterpunkt "Internet") angepasst werden.

Nach dem Einspielen des Online-Updates wählen Sie in der folgenden Maske (AUSWAHL SICHERHEITSMEDIUM - SCHRITT 2) bitte "HBCI-Chipkarte" als Sicherheitsmedium aus, stecken Ihre HBCI-Chipkarte in Ihren HBCI-Chipkartenleser und klicken unten rechts auf "Weiter". Auswahl Sicherheitsmedium - Schritt 2

| Sicherheitsmedium auswählen               |                                                                                                    |  |  |  |  |
|-------------------------------------------|----------------------------------------------------------------------------------------------------|--|--|--|--|
| PIN/TAN                                   | Wenn Sie von Ihrer Bank oder Sparkasse PIN und TAN erhalten<br>haben, wählen Sie dieses Sicherheitsmedium.<br>Bitte halten Sie die Zugangsdaten für Ihr Konto bereit.                                                   |  |  |  |  |
| HBCI-Chipkarte 🗸                          | Wenn Sie von Ihrer Bank oder Sparkasse eine HBCI-Chipkarte<br>erhalten haben, wählen Sie dieses Sicherheitsmedium.<br>Bitte legen Sie Ihre HBCI-Chipkarte ein.                                                          |  |  |  |  |
| fransportstatus aufheben                  | Einige Chipkarten werden mit einer "Transport-PIN" ausgeliefert. Um<br>diese nutzen bzw. mit dieser elektronische Unterschriften erzeugen zu<br>können, müssen Sie die PIN ändern.<br>Karten-PIN ändern                 |  |  |  |  |
| Fehlbedienungszähler mit PUK zurücksetzen | Einige Chipkarten werden mit einem PUK-Brief ausgeliefert. Mit dem<br>PUK (Personal Unblocking Key) lassen sich durch Fehleingaben der<br>Karten-PIN gesperrte Chipkarten wieder reaktivieren.<br>Karten-PIN entsperren |  |  |  |  |
| HBCI-Datei >                              | Wenn Sie für den Zugang zu Ihrer Bank oder Sparkasse eine HBCI<br>Datei nutzen, wählen Sie dieses Sicherheitsmedium.<br>Bitte stellen Sie den Zugriff auf Ihre HBCI-Datei sicher, sofern Sie<br>bereits eine besitzen.  |  |  |  |  |
| Kein Sicherheitsmedium                    | Sie besitzen kein Sicherheitsmedium für das einzurichtende Konto.<br>Bitte beachten Sie, dass das Konto als Offline-Konto angelegt wird.<br>Sie müssen Ihre Daten daher manuell einbuchen.                              |  |  |  |  |

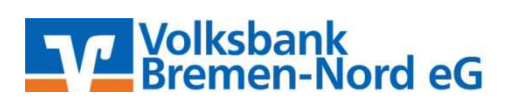

Sie werden nun aufgefordert die PIN Ihrer HBCI-Chipkarte, die Ihnen in einem separaten Brief zugeschickt wurde, über die Tastatur Ihres HBCI-Chipkartenlesers einzugeben und mit "OK" zu bestätigen.

Anschließend öffnet sich folgende Maske **(BANKVERBINDUNG AUSWÄHLEN - SCHRITT 3)**, in der Sie im Feld "Kundenummer" bitte Ihre VR-Kennung eingeben, die Sie von der Bank erhalten haben. **WICHTIG**: Bei Eingabe Ihrer VR-Kennung müssen zwingend die Großbuchstaben "VRK" vor der Kennung mit erfasst werden (ohne Leerzeichen). Ansonsten nehmen Sie bitte keine Änderungen der Daten vor und klicken erneut unten rechts auf "Weiter".

| ernen Manuell |              |                                     |                                                      |                                                                               |                                                                               |                                                                              |                                                                               |                                                                              |                                                                              |                                                                               | ø                                                                            |
|---------------|--------------|-------------------------------------|------------------------------------------------------|-------------------------------------------------------------------------------|-------------------------------------------------------------------------------|------------------------------------------------------------------------------|-------------------------------------------------------------------------------|------------------------------------------------------------------------------|------------------------------------------------------------------------------|-------------------------------------------------------------------------------|------------------------------------------------------------------------------|
| nkverbindung  |              |                                     |                                                      |                                                                               |                                                                               |                                                                              |                                                                               |                                                                              |                                                                              |                                                                               |                                                                              |
| ung           | BLZ          | Protokoll                           | Kom. Adresse                                         |                                                                               |                                                                               |                                                                              |                                                                               |                                                                              |                                                                              |                                                                               |                                                                              |
| -             | 29190330     | TCP/IP                              | hbci.gad.de                                          |                                                                               |                                                                               |                                                                              |                                                                               |                                                                              |                                                                              |                                                                               |                                                                              |
|               | nkverbindung | ikverbindung<br>Ing BLZ<br>29190330 | ikverbindung<br>ing BLZ Protokoli<br>29190330 TCP/IP | ikverbindung<br>ing BLZ Protokoli Kom. Adresse<br>29190330 TCP/IP hbci.gad.de | ikverbindung<br>ing BLZ Protokoll Kom. Adresse<br>29190330 TCP/IP hbci.gad.de | ikverbindung<br>ing BLZ Protokoli Kom. Adresse<br>29190330 TCP/IP hbcigad.de | ikverbindung<br>ing BLZ Protokoll Kom. Adresse<br>29190330 TCP/IP hbci.gad.de | ikverbindung<br>ng BLZ Protokoll Kom. Adresse<br>29190330 TCP/IP hobi.gad.de | ikverbindung<br>ng BLZ Protokoli Kom. Adresse<br>29190330 TCP/IP hoci.gad.de | ikverbindung<br>ing BLZ Protokoll Kom. Adresse<br>29190330 TCP/IP hbci.gad.de | ikverbindung<br>ng BLZ Protokoll Kom. Adresse<br>29190330 TCP/IP hbci.gad.de |

Sie werden nun erneut aufgefordert Ihre PIN in den HBCI-Chipkartenleser einzugeben. Nach erneuter Bestätigung Ihrer PIN wird eine Verbindung zur Bank über das Internet hergestellt.

Die Nachfrage zur Einrichtung weiterer Konten können Sie verneinen.

Im letzten Schritt werden Ihnen Ihre Konten, sowie die Konten auf denen Sie bevollmächtigt sind, angezeigt. Abschließend gehen Sie auf "Fertig stellen". StarMoney macht nun einen automatischen Bestands-Abruf der vorher aufgezeigten Konten.

Bei Problemen mit der Einrichtung der Konten oder weiteren Fragen stehen wir Ihnen selbstverständlich gerne zur Verfügung. Bitte wenden Sie sich per **Tel. 0421/6600-111** oder **eMail support@VBBremenNord.de** an uns. Weiterhin steht Ihnen der Herstellersupport der Starfinanz unter den folgenden Telefonnummern zur Verfügung (bitte halten Sie Ihren Lizenzschlüssel bereit):

| StarMoney 11:         | 0345 - 572 92 75 14 |
|-----------------------|---------------------|
| StarMoney 11 Deluxe:  | 0345 - 572 92 75 20 |
| StarMoney Business 8: | 0345 - 572 92 75 30 |